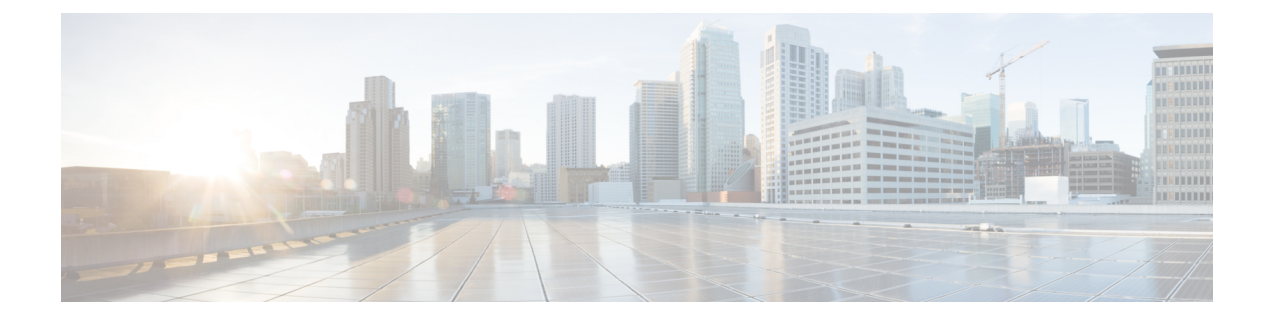

# **RLAN External Module**

- Information About External Module, on page 1
- Prerequisites for Configuring External Module, on page 1
- Configuring External Module (GUI), on page 1
- Configuring External Module (CLI), on page 2
- Verifying External Module, on page 2

## **Information About External Module**

The External Module feature enables traffic to flow in and out from the Cisco Aironet Developer Platform module when an access point (AP) is in both local and flex connect mode.

## **Prerequisites for Configuring External Module**

Before you begin, you must ensure the following:

- The external module is powered on.
- The RLAN status is enabled.

## **Configuring External Module (GUI)**

#### Procedure

| Step 1 | Choose Configuration > Tags & Profiles > Tags.                                     |  |
|--------|------------------------------------------------------------------------------------|--|
| Step 2 | In the Policy tab, select one of the Policy Tag Name and click Add.                |  |
| Step 3 | In Add Policy Tag page and RLAN-POLICY Maps section, click Add.                    |  |
| Step 4 | From the <b>Port ID</b> drop-down list, choose <b>ext-module</b> .                 |  |
| Step 5 | From the <b>RLAN Profile</b> drop-down list, choose an RLAN profile.               |  |
| Step 6 | From the <b>RLAN Policy Profile</b> drop-down list, choose an RLAN policy profile. |  |
|        |                                                                                    |  |

**Step 7** Click the check mark icon.

### **Configuring External Module (CLI)**

#### Procedure

|        | Command or Action                                                    | Purpose                                                            |
|--------|----------------------------------------------------------------------|--------------------------------------------------------------------|
| Step 1 | configure terminal                                                   | Enters global configuration mode.                                  |
|        | <b>Example:</b><br>Device# configure terminal                        |                                                                    |
| Step 2 | wireless tag policy default-policy-tag                               | Configures a policy tag to the external module for the remote LAN. |
|        | Example:                                                             |                                                                    |
|        | Device(config)# wireless tag policy<br>default-policy-tag            |                                                                    |
| Step 3 | remote-lan <i>rlan-profile</i> policy <i>rlan-policy</i> ext-module  | Configures a remote LAN policy to the external module.             |
|        | Example:                                                             |                                                                    |
|        | Device(default-policy-tag)# remote-lan<br>rlan policy abc ext-module |                                                                    |

## **Verifying External Module**

To view the external module remote LAN configuration, use the following command:

Device# show ap name ap\_name lan port summary LAN Port status for AP ap\_name Port ID status vlanId poe power-level RLAN ext-module Enabled 39 NA NA Enabled

To view the external module inventory details, use the following command:

```
Device# show ap name abc inventory
NAME: AP3800, DESCR: Cisco Aironet 3800 Series (IEEE 802.11ac) Access Point
PID: AIR-AP3802I-D-K9, VID: 01, SN: xxxxxxxxx
MODULE NAME: Expansion Module, DESCR: Cisco HDK Module (rev2)
```

PID: Unknown, SN: xxxxxxxxx, MaxPower: 2700mW VersionID: V22, Capabilities: RLAN (UP)